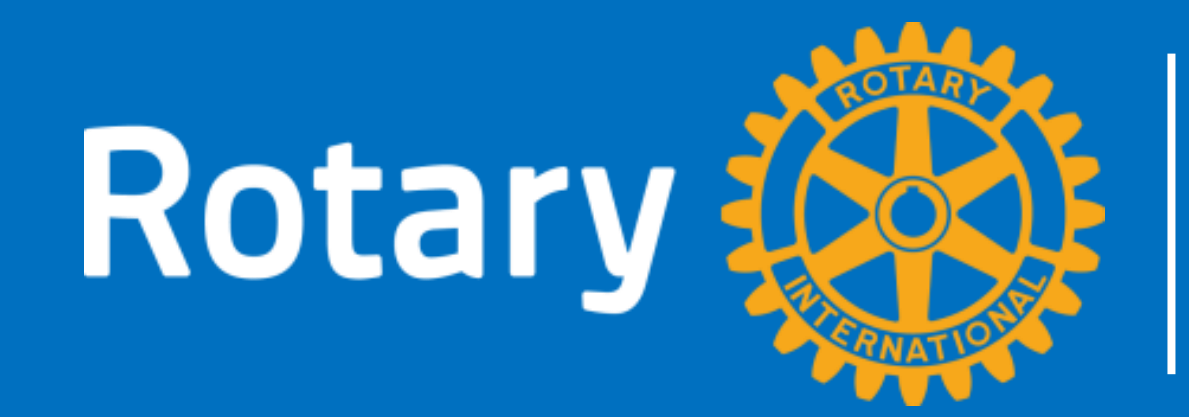

## THAILAND

## MANAGING MEMBERSHIP LEADS การจัดการระบบ ONLINE นำสมาชิกผู้มุ่งหวังสู่สโมสร

### สารบัญ

### PART1:

### ระบบ ONLINE

นำสมาชิกผู้มุ่งหวังสู่สโมสร

คืออะไร

### PART3:

วิธีใช้งานระบบ ONLINE นำสมาชิกผู้มุ่งหวังสู่สโมสร ในระดับสโมสร

### PART2:

วิธีใช้งานระบบ ONLINE นำสมาชิกผู้มุ่งหวังสู่สโมสร ในระดับภาค

PART4:

ทางเลือกของโรตารีไทย ระบบ ONLINE นำสมาชิก ผู้มุ่งหวังสู่สโมสรของไทย

### PART1:

## ระบบ ONLINE น้ำสมาชิกผู้มุ่งหวังสู่สโมสรคืออะไร

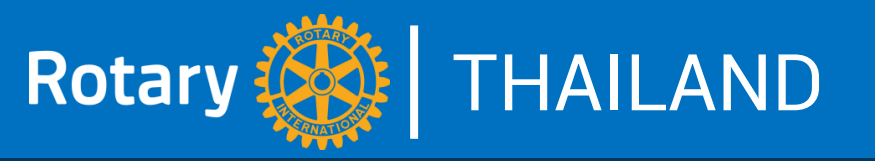

MEMBERSHIP LEADS - ระบบ online นำสมาชิกผู้มุ่งหวังสู่สโมสร ้คือระบบที่จะนำบุคคลที่สนใจมาสู่สโมสรโรตารี โดยใช้เว็บไซต์ของโรตารี สากล www.rotary.org เป็นช่องทาง โดยเมื่อบุคคลที่สนใจโรตารีเข้าไปยัง เว็บไซต์ของโรตารีสากล แล้วคลิกที่ JOIN พร้อมกับกรอกข้อมูลบางอย่าง ในระบบเช่น ชื่อ ที่อยู่ อายุ อาชีพ วันเวลาที่สะดวกจะร่วมประชุม ฯลฯ จากนั้น เจ้าหน้าที่ของโรตารีสากลจะวิเคราะห์ข้อมูลที่ได้รับแล้วส่งต่อไปยังภาคที่เหมาะสม เมื่อภาคได้รับข้อมูลก็จะส่งต่อไปยังสโมสรที่เห็นว่าเหมาะสมเพื่อดำเนินการติดต่อ บุคคลนั้น จากนั้นก็เป็นไปตามขั้นตอนปกติของการรับสมาชิกของสโมสร อาจจะมี การนัดพบปะ เชิญร่วมประชุมหรือร่วมกิจกรรม ก่อนที่จะรับเป็นสมาชิก

### Where do membership leads come from?

### ระบบ online นำสมาชิกผู้มุ่งหวังสู่สโมสรฯมีไว้สำหรับใครบ้าง?

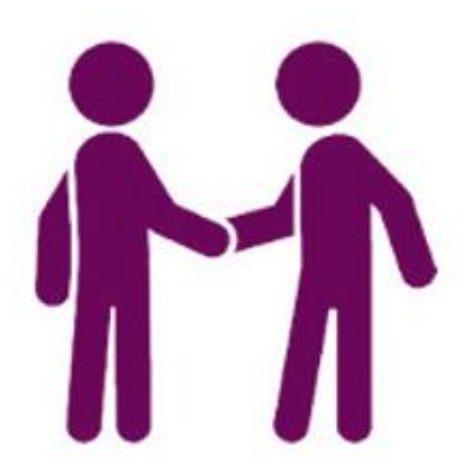

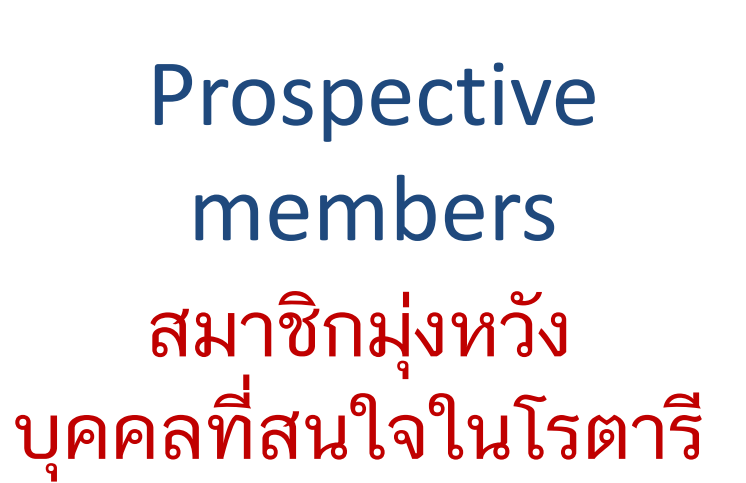

Relocating or returning members โรแทเรียนที่ย้ายสโมสร หรืออดีตโรแทเรียน ที่อยากกลับเข้ามาใหม่ Member referrals บุคคลได้รับการแนะนำ หรือเสนอชื่อโดย โรแทเรียน

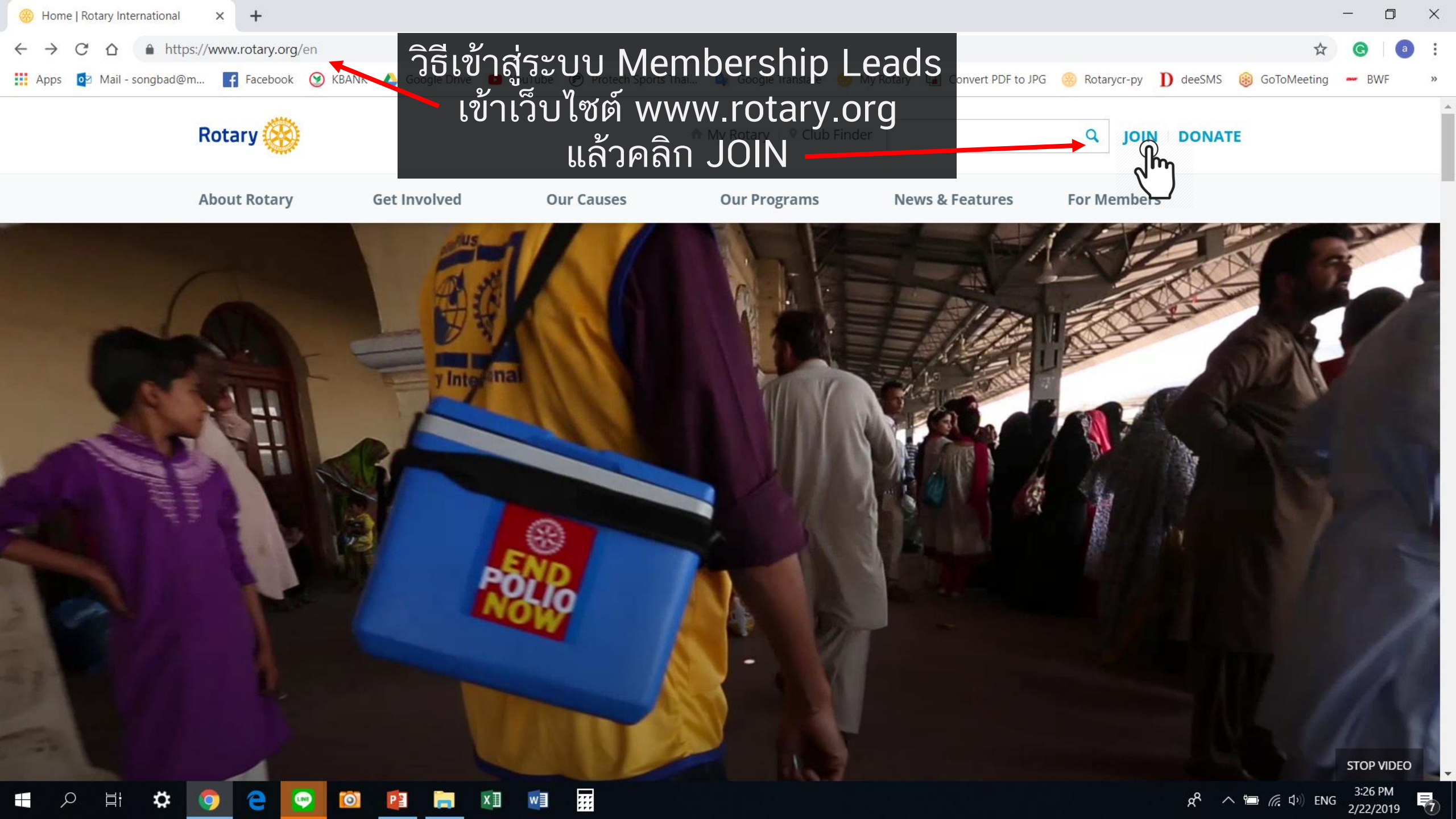

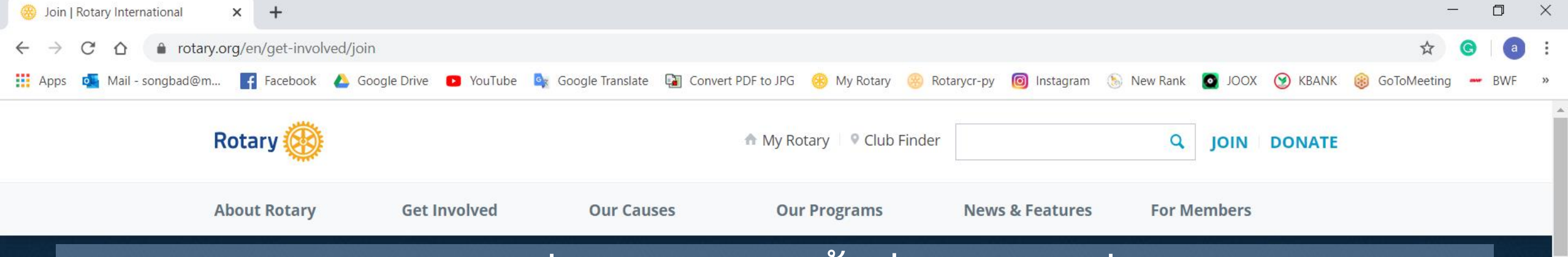

จะนำสมาชิกมุ่งหวังหรือผู้ที่สนใจมาสู่หน้านี้ เพื่อให้ข้อมูลที่จำเป็นต่อการติดต่อ Join Rotary

> Rotary is 1.2 million passionate individuals in 35,000+ clubs worldwide. We are both an international organization and a local community leader. Together we lead change in our own backyards and across the world.

> > Tell us why you're interested in Rotary, and we'll help you get started.

Pm

🔨 🖅 🦟 ป× ไทย

1/31/2020

#### I'm interested in:

- Select -

首t

()

### ู้สามารถมีส่วนร่วมกับโรตารีได้<del>หลากหลายรูปแบบ ในกรณีที่</del>สนใจเป็นสมาชิกสโมสรโรตารี ให้เลือกที่ Joining a Rotary club

Tell us why you're interested in Rotary, and we'll help you get started.

#### I'm interested in:

| Salact                   |
|--------------------------|
| - Select -               |
| Joining a Rotary clu     |
| Joining a Rotaract       |
| Study abroad             |
| Youth programs           |
| Rotary Peace Fellowships |
| Scholarships             |
| Other                    |

#### HOW OUR MEMBERSHIP WORKS

Membership in a Rotary club is by invitation only. We want to make sure you join a club that best fits your passion and perspective. We can connect you with a club that's right for you and make it easy to get involved and on your way to membership immediately.

#### You express interest

Ľ١

Let us know a little about yourself and what you're looking for in a club. We'll find the local clubs in your area and let

....

Ps

#### 

☆

☆

 $+ \vee$ 

Evening ADD +

#### How did you hear about Rotary?

Through a personal connection (friend or family)

#### Additional comments

250 characters remaining

Membership is not guaranteed and each club makes its own membership decisions. By selecting "submit," you agree that Rotary may process your personal information, subject to Rotary's privacy policy. The personal information you provide will be shared with Rotary club and district officers and their delegates. It also may be used to invite you to participate in other membership opportunities, program evaluations and surveys, and Rotary events, as well as for membership data reporting purposes.

If you prefer to join a club in Great Pritain or Ireland, your information may be shared with Rotary International in Great Britain and Ireland (RIBI).

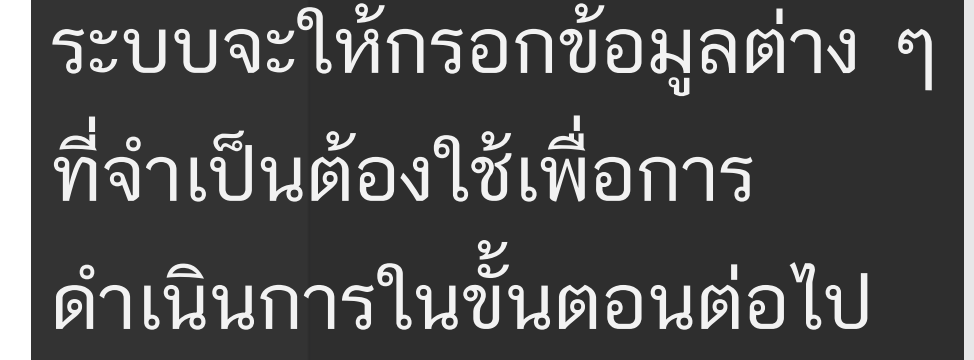

เมื่อใส่ข้อมูลครบถ้วนแล้ว คลิกที่ SUBMIT เพื่อส่งข้อมูลให้เจ้าหน้าที่ ของโรตารีสากล

....

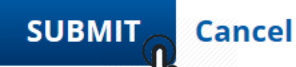

 $\mathcal{P}$  Type here to search

### Join Rotary ขั้นตอนหลังจากที่สมาชิกผู้มุ่งหวังเข้าระบบฯ

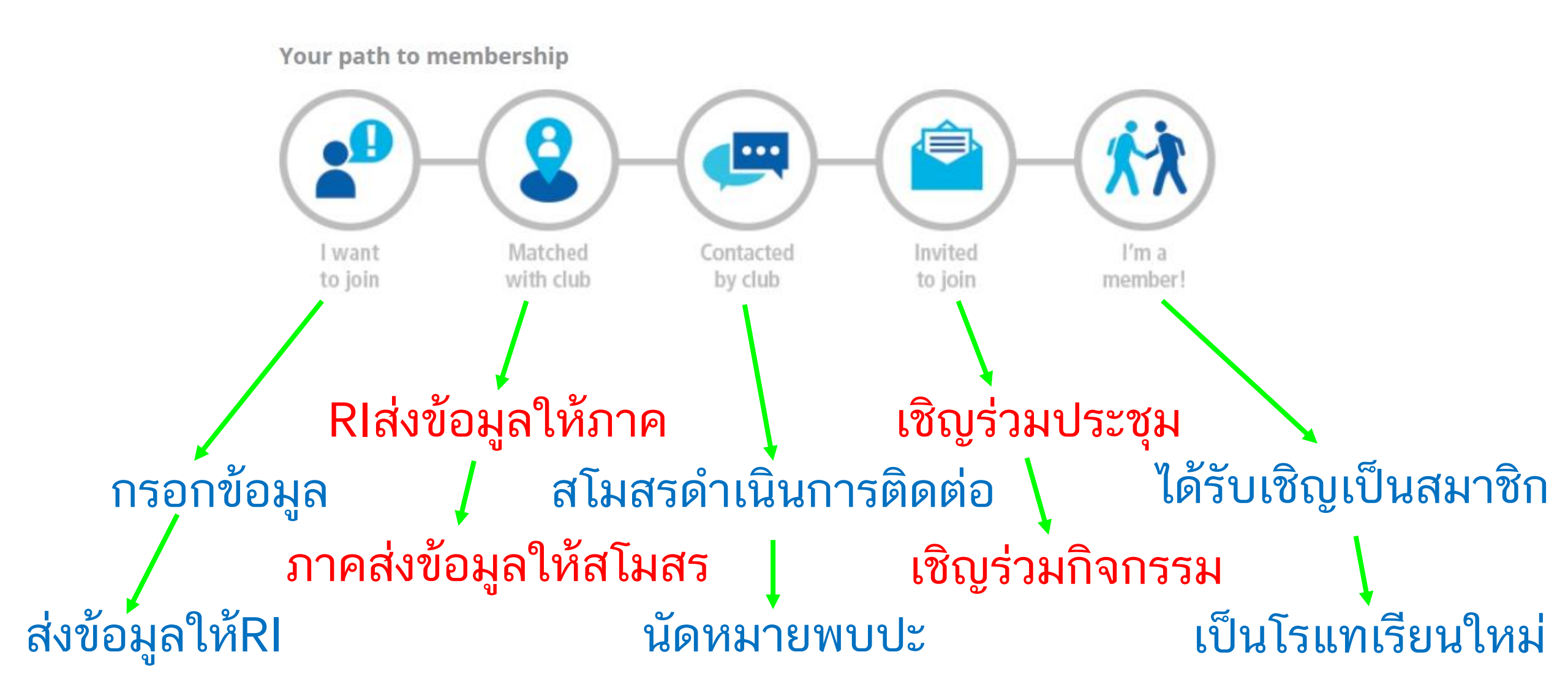

### PART2:

## วิธีใช้งานระบบ ONLINE นำสมาชิกผู้มุ่งหวังสู่สโมสร ในระดับภาค

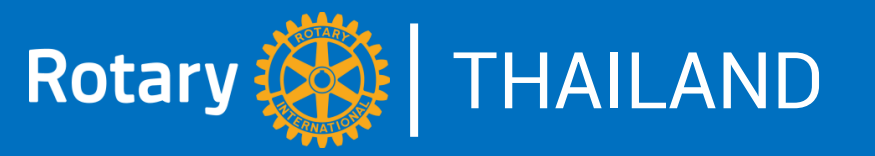

### ลำดับการดำเนินการเมื่อเจ้าหน้า RI ได้รับข้อมูลจากระบบฯ

## จนท.RI ส่งต่อข้อมูลผู้มุ่งหวังไปยังภาคที่เหมาะสม โดยพิจารณาจาก ที่อยู่ วัน-เวลาที่สะดวกร่วมประชุม ความสนใจ ภาษาที่ใช้สื่อสาร ฯลฯ

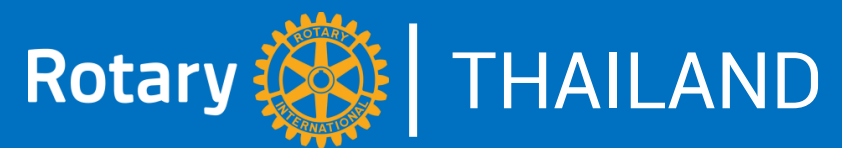

### คณะกรรมการภาค: สามารถเข้าไปจัดการระบบฯได้อย่างไรบ้าง

| ตำแหน่ง<br>(ที่ได้รายงานต่อ RI)        | ได้รับอีเมล<br>แจ้งเตือน | สามารถเข้าไป<br>จัดการข้อมูลได้ | สามารถเข้าไปดู<br>รายงานได้ |
|----------------------------------------|--------------------------|---------------------------------|-----------------------------|
| ผู้ว่าการภาค                           | Х                        | Х                               | Х                           |
| ผู้ช่วยผู้ว่าการภาค                    | Х                        | Х                               | Х                           |
| ประธานคณะกรรมการพัฒนาสมาชิกภาพฯ        | Х                        | Х                               | Х                           |
| เลขานุการบริหารภาค (DES)               | Х                        | Х                               | Х                           |
| คณะกรรมการภาคในปีโรตารีปัจจุบัน        |                          | Х                               | Х                           |
| คณะกรรมการภาคในปีโรตารีถัดไป           |                          |                                 | Х                           |
| คณะกรรมการภาคในปีโรตารีที่เพิ่งผ่านพ้น |                          |                                 | Х                           |

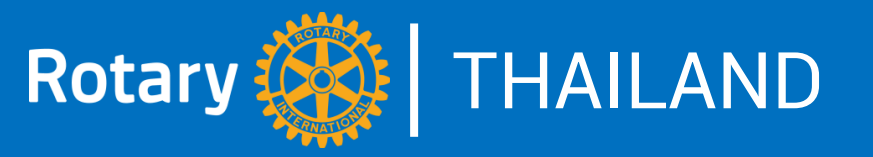

### ลำดับการดำเนินการเมื่อเจ้าหน้า RI ได้รับข้อมูลจากระบบฯ

1. จนท.RI ส่งต่อข้อมูลผู้มุ่งหวังไปยังภาคที่เหมาะสม โดยพิจารณาจาก ที่อยู่ วัน-เวลาที่สะดวกร่วมประชุม ความสนใจ ภาษาที่ใช้สื่อสาร ฯลฯ 2. กรรมการของภาคที่ได้รับการเพิ่มชื่อแล้ว จะได้รับอีเมลแจ้งเตือน และแต่ละคนจะสามารถเข้าไปจัดการระบบฯได้ตามสิทธิ์ที่มี

### ตัวอย่างจดหมายแจ้งเตือนที่ส่งมาจาก Rotary International Support (donotreplytst@rotarymailings.org) RI ถึงกรรมการภาค

### Rotary membership lead for your district

To: District governor District membership chair District executive secretary (if applicable) District assistant governors (the candidate's location may not match the AG's club group territory)

Dear District Executive Secretary:

You have a new membership lead! The following person in your district expressed interest in Rotary:

#### Xaybandith Rasphone; Vientiane, Vientiane Prefecture, Lao People's Democratic Republic

First, follow this link to find contact information and learn more about the candidate.

Next, talk with other district leaders to decide who will contact, manage, and update the status of this lead. *That person* should follow these steps:

1. **Contact the candidate.** Ask about the candidate's needs, interests, and availability, to decide which club might be a good fit. Let the candidate know that each club decides whether to extend invitations for membership.

2. Assign the lead to a club. Please do not forward this email to clubs. If you find a promising match, use the <u>Manage Membership Leads page</u> to assign a club to contact the candidate. Club officers will receive an automatic alert with a link to the candidate's information.

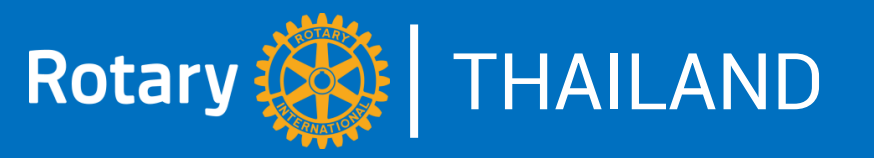

### ลำดับการดำเนินการเมื่อเจ้าหน้า RI ได้รับข้อมูลจากระบบฯ

1. จนท.RI ส่งต่อข้อมูลผู้มุ่งหวังไปยังภาคที่เหมาะสม โดยพิจารณาจาก ที่อยู่ วัน-เวลาที่สะดวกร่วมประชุม ความสนใจ ภาษาที่ใช้สื่อสาร ฯลฯ 2. กรรมการของภาคที่ได้รับการเพิ่มชื่อแล้ว จะได้รับอีเมลแจ้งเตือน และแต่ละคนจะสามารถเข้าไปจัดการระบบฯได้ตามสิทธิ์ที่มี

3. กรรมการภาคเข้าระบบเพื่อไปจัดการข้อมูล

#### Sign in เข้า My Rotary โดยใช้ ID ของกรรมการภาคปีปัจจุบันแล้วเข้าที่ 🛆 🔒 my.ro Apps Mail - songbac@m... 🖬 Facebook 🖉 Google Drive Manage ----ank 💿 JOOX 🧭 KBANK 🍺 Rotary3360APPS Profile Delegation Account Settings Sign Out(pramaulpon.maesot@hotmail.com) Rotary 🕻 **My Rotary** Club Finder ♠ Rotary.org JOIN DONATE Q **Exchange Ideas Take Action** Learning & Reference Manage **The Rotary Foundation** News & Media Member Center 1m **Brand Center Club & District** Community **Products & Services** Administration Marketplace Our Story Shop.rotary.org Club Administration Official Re ary Apps Guidelines Licensed Vendors District Administration Club Management Special Offers Logos Systems & Website Contributions Providers Rotary Global Rewards Materials Reports Marketplace Resources Ads **Travel & Expenses** Rotary Club Central Images & Video Strengthening Rotary

Resources

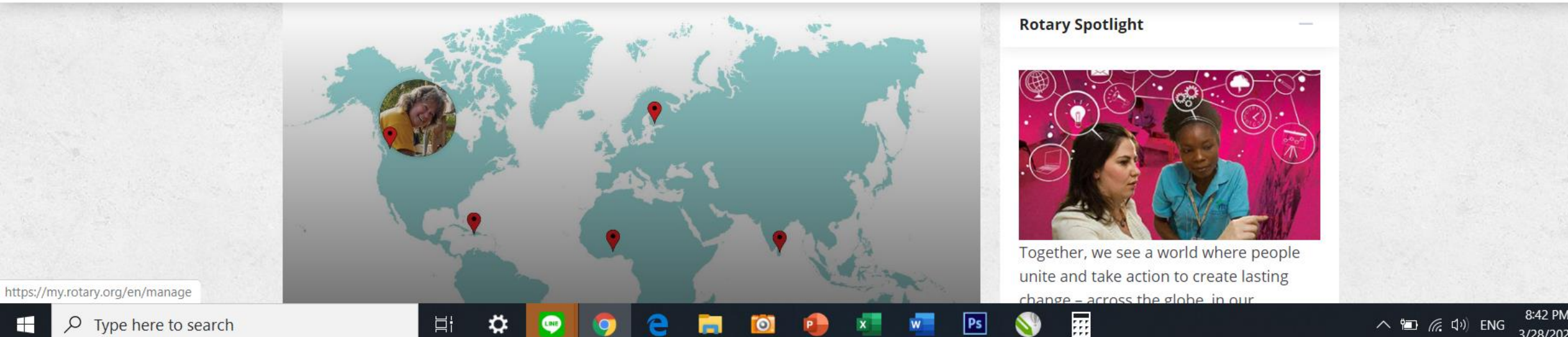

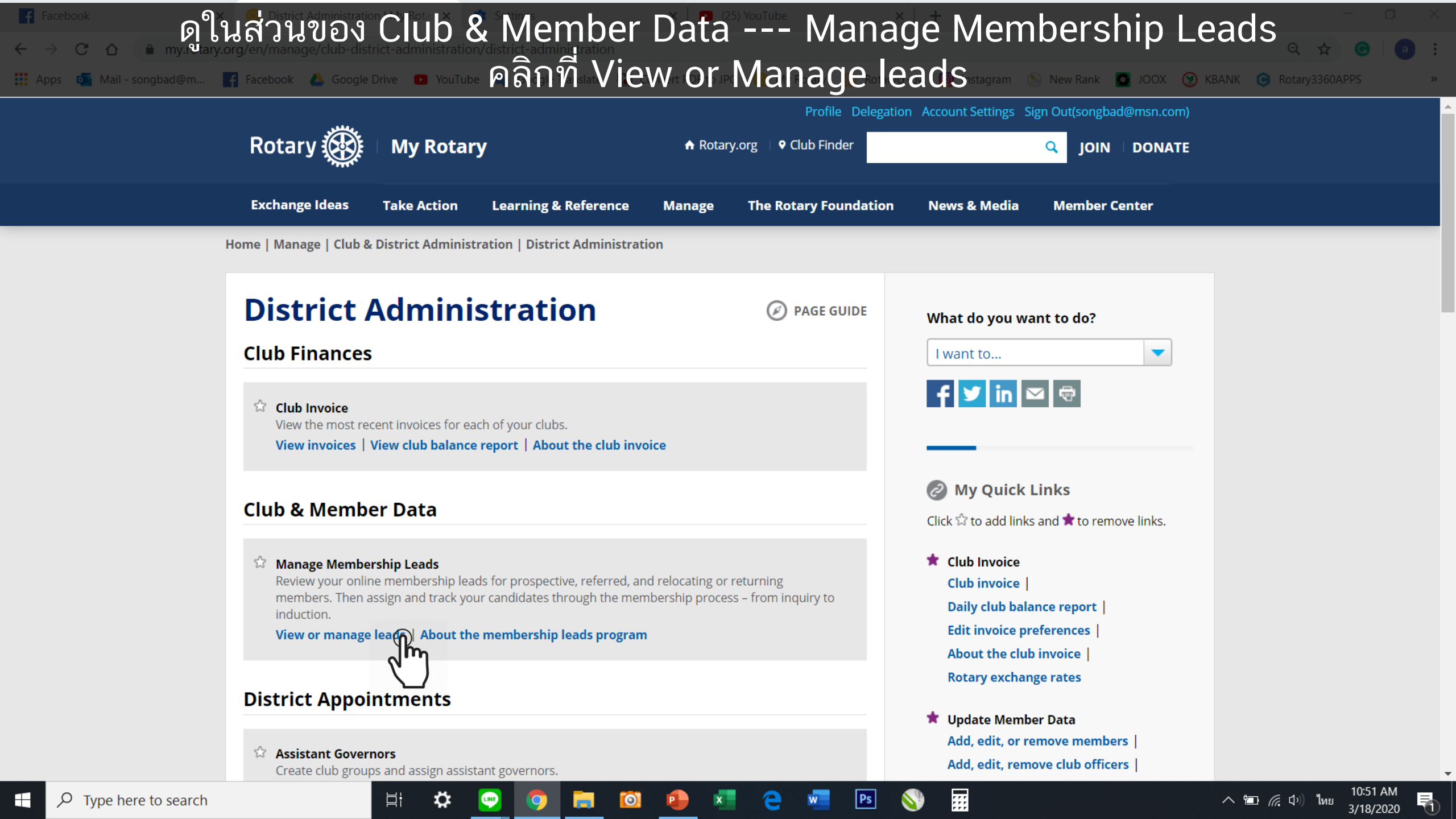

### จะแสดงรายการ Membership Leads ทั้งหมดที่ถูกส่งมายังภาค

### Manage Membership Leads

View and manage your membership leads, including prospective, referred, and former or current members who are rejoining or changing clubs. It's an effective way to keep clubs and districts informed about the progress of your candidates.

Important: Personal information on membership lead candidates should be used for Rotary membership purposes only. Do not use it for any other purpose or further distribute, publish, reproduce, save, or share personal information without notifying Rotary International or the membership candidate.

You are viewing membership leads for District 3360.

曰i

#### Active and historical membership leads report

| Any             | Status Any                     | Assigned Any            | Club<br>F                                              | ILTER                    |                 |
|-----------------|--------------------------------|-------------------------|--------------------------------------------------------|--------------------------|-----------------|
| Submission date | ✓ Prospect type                | Candidate 🜩             | Current status                                         | Assigned Club            | รายการที่ยัง    |
| 19-Feb-2020     | Relocating or returning member | ➤ William Churchill     | Auto assigned to district<br>Y Manage status           |                          | ไม่ได้ส่งข้อมูล |
| 12-Feb-2020     | Prospective member             | ✓ Maneeyok Suriyavarman | Auto assigned to district<br>Y Manage status           |                          | ให้สโมสร        |
| 26-Jul-2019     | Prospective member             | ✓ SARAH DODOO           | Club contacted candidate<br>Y Manage status            | Chiang Mai International |                 |
| 21-Jul-2019     | Prospective member             | ➤ Xaybandith Rasphone   | District assigned candidate to club<br>Y Manage status | Vientiane                |                 |
| 17-Jul-2019     | Prospective member             | ✓ MOE ANDO              | District assigned candidate to club<br>Y Manage status | Vientiane                |                 |

Ps

....

\land ៉ 🦾 🗘

### รายการที่ส่ง ข้อมูลให้ สโมสรแล้ว

#### Manage Membership Leads | My 🗙 คลิกที่ชื่อของสมาชิกมุ่งหวังที่ต้องการเข้าไปจัดการข้อมูล 🗎 my.rotary.org/e Apps 📭 Mail - songbad@m.

### Manage Membership Leads

View and manage your membership leads, including prospective, referred, and former or current members who are rejoining or changing clubs. It's an effective way to keep clubs and districts informed about the progress of your candidates.

Important: Personal information on membership lead candidates should be used for Rotary membership purposes only. Do not use it for any other purpose or further distribute, publish, reproduce, save, or share personal information without notifying Rotary International or the membership candidate.

You are viewing membership leads for District 3360.

Active and historical membership leads report

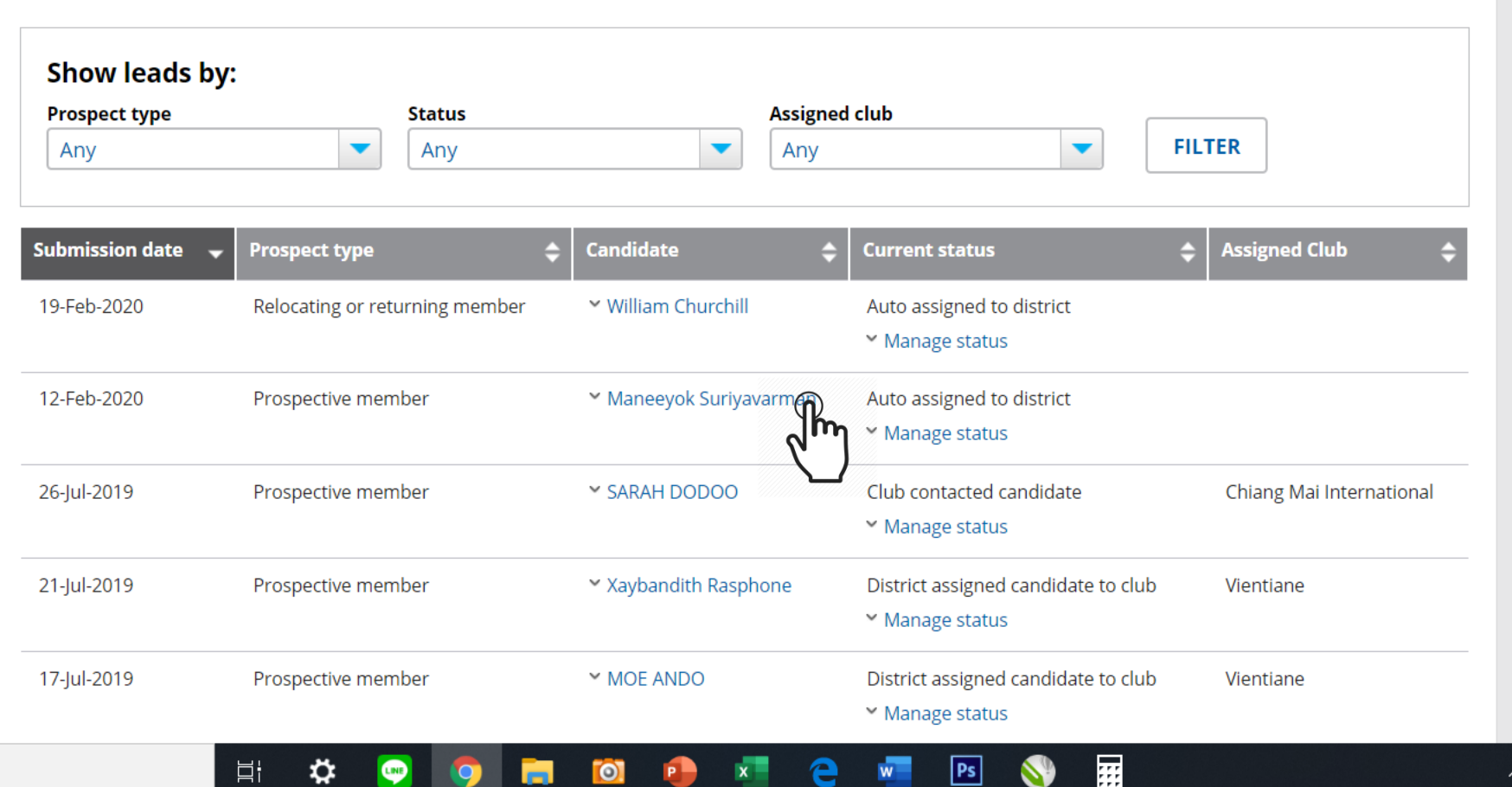

0

#### 📑 (1) DC3360 62-63 / PART6 - คุ้ยช่ว 🗙 📔 🥭 My Drive - Google Drive

### จะแสดงข้อมูลของสมาชิกมุ่งหวัง เพื่อให้ติดสินใจว่าควรส่งให้สโมสรใดเป็นผู้ติดต่อ

ogle Translate 🔄 Convert PDF to JPG 🛞 My Rotary 🛞 Rotarycr-py 👩 Instagram

| 19-Feb-2020                | Relocating or returning member | ✓ William Churchill       | Auto assigned to district<br>Y Manage status           |                          |
|----------------------------|--------------------------------|---------------------------|--------------------------------------------------------|--------------------------|
| 12-Feb-2020                | Prospective member             | ↑ Maneeyok Suriyavarman   | Auto assigned to district<br>Y Manage status           |                          |
| Prospective m              | nember                         |                           |                                                        |                          |
| First name                 | Clu                            | b meeting location        | Rotary ID                                              |                          |
| Maneeyok                   | เชีย                           | เงราย, เชียงราย, Thailand | 10806633                                               |                          |
| Last name                  |                                |                           |                                                        |                          |
| Suriyavarman               |                                |                           |                                                        |                          |
| Email                      |                                |                           |                                                        |                          |
| Business<br>maneeyok.vivo@ | gmail.com                      |                           |                                                        |                          |
| Profession                 |                                |                           |                                                        |                          |
| teacher                    |                                |                           |                                                        |                          |
| Gender                     |                                |                           |                                                        |                          |
| Female                     |                                |                           |                                                        |                          |
| Language                   |                                |                           |                                                        |                          |
| English                    |                                |                           |                                                        |                          |
| 26-Jul-2019                | Prospective member             | ✓ SARAH DODOO             | Club contacted candidate<br>Y Manage status            | Chiang Mai International |
| 21-Jul-2019                | Prospective member             | ✓ Xaybandith Rasphone     | District assigned candidate to club<br>Y Manage status | Vientiane                |

....

Ps

Цł

| 19-Feb-2020                 | Relocating or returning membe | er Y William Churchill       | Auto assigned to district<br>✓ Manage status |                          |  |
|-----------------------------|-------------------------------|------------------------------|----------------------------------------------|--------------------------|--|
| 12-Feb-2020                 | Prospective member            | Maneeyok Suriyavarman        | Auto assigned to district                    |                          |  |
| Prospective m               | ember                         |                              |                                              |                          |  |
| First name                  |                               | Club meeting location        | Rotary ID                                    |                          |  |
| Maneeyok                    |                               | เชียงราย, เชียงราย, Thailand | 10806633                                     |                          |  |
| Last name                   |                               |                              |                                              |                          |  |
| Suriyavarman                |                               |                              |                                              |                          |  |
| Email                       |                               |                              |                                              |                          |  |
| Business<br>maneeyok.vivo@g | gmail.com                     |                              |                                              |                          |  |
| Profession                  |                               |                              |                                              |                          |  |
| teacher                     |                               |                              |                                              |                          |  |
| Gender                      |                               |                              |                                              |                          |  |
| Female                      |                               |                              |                                              |                          |  |
| Language                    |                               |                              |                                              |                          |  |
| English                     |                               |                              |                                              |                          |  |
| 26-Jul-2019                 | Prospective member            | ✓ SARAH DODOO                | Club contacted candidate                     | Chiang Mai International |  |
|                             |                               |                              | ✓ Manage status                              |                          |  |
| 21 Jul 2010                 | Prospective member            | × Xaybandith Rasphone        | District assigned candidate to club          | Vientiane                |  |

🌣 😋 🧿 🚍 🚳 争

| o Mail - songbad@m | Facebook 🛆 Google  | Drive 💽 YouTube 🚉 Google Translat | e 📳 Convert PDF to JPG 🛞 M | y Rotary 🛞 Rotarycr-py 🞯<br>🔻                               | Instagram 🛞 New Rank 💽 JOOX ⑨ H | (BANK 🤤 Rotary3360APPS |
|--------------------|--------------------|-----------------------------------|----------------------------|-------------------------------------------------------------|---------------------------------|------------------------|
|                    | Submission date    | Prospect type                     | Candidate                  | Current status                                              | Assigned Club                   |                        |
|                    | 19-Feb-2020        | Relocating or returning member    | ✓ William Churchill        | Auto assigned to district <ul> <li>Manage status</li> </ul> |                                 |                        |
|                    | 12-Feb-2020        | Prospective member                | ➤ Maneeyok Suriyavarman    | Auto assigned to district<br>^ Manage status                |                                 |                        |
|                    | Current status     | istrict                           |                            |                                                             |                                 |                        |
|                    | Feedback           |                                   |                            |                                                             |                                 |                        |
|                    | Change status *    |                                   |                            |                                                             |                                 |                        |
|                    | - Select -         | -                                 |                            |                                                             |                                 |                        |
|                    | Feedback           |                                   |                            |                                                             |                                 |                        |
|                    |                    |                                   |                            |                                                             |                                 |                        |
|                    | 250 characters rem | naining                           |                            |                                                             |                                 |                        |
|                    |                    |                                   |                            |                                                             |                                 |                        |
|                    | SOBMIT             |                                   |                            |                                                             |                                 |                        |
|                    | Status History     |                                   |                            |                                                             |                                 |                        |

### ขั้นต่อไปที่ช่อง Change Status เลือก District assigned candidate to club จะมีช่อง Club\* เพื่อให้เลือกชื่อสโมสรที่จะส่งข้อมูลไปให้ แล้วกด Submit

#### Feedback

| District ass | gned candidate to club | -        |               |          |  |
|--------------|------------------------|----------|---------------|----------|--|
| Club *       |                        |          |               |          |  |
| - Select -   |                        | -        |               |          |  |
|              |                        |          |               |          |  |
| - Select -   |                        | <b>^</b> |               |          |  |
| Buddhachi    | naraj                  |          |               |          |  |
| Chaiprakar   | 1                      |          |               |          |  |
| Chalawan     | Phichit                |          |               |          |  |
| Changpual    | Chiang Mai             | _        |               |          |  |
|              |                        |          | J             |          |  |
| Status Histo | ory                    |          |               |          |  |
| Date         | Status                 |          | District/Club | Feedback |  |
|              |                        |          |               |          |  |

### เมื่อกด Submit แล้ว ข้อมูลจะถูกส่งไปที่สโมสรตามที่ระบุ

### คำอธิบายสถานะต่าง ๆ ที่ภาคสามารถเลือกดำเนินการกับสมาชิกผู้มุ่งหวัง

District reviewed inquiry

District contacted candidate

District assigned candidate to district officer

District assigned candidate to club

District assigned candidate to youth program

District rejected inquiry

District determined candidate not interested in club

District determined candidate not interested in Rotary

Candidate sent back to RI for reassignment

ภาคได้เปิดดูรายละเอียดของสมาชิกผู้มุ่งหวังแล้ว

ภาคได้ทำการติดต่อสมาชิกผู้มุ่งหวังแล้ว

ภาคได้มอบหมายให้กรรมการภาคท่านใดเป็นผู้ดำเนินการติดต่อ (อาจจะเป็นประธานสมาชิกภาพ)

ภาคได้มอบหมายให้สโมสรโรตารีใดเป็นผู้ดำเนินการติดต่อ (สโมสรในภาค)

ภาคได้ส่งข้อมูลบุคคลนั้นไปยังโปรแกรมสำหรับเยาวชน (กรณีที่มีความเหมาะสมกว่าด้านอายุ)

ภาคขอปฏิเสธสมาชิกผู้มุ่งหวังท่านนั้น ๆ (อาจจะด้วยเหตุผลบางประการ)

ภาคพบว่าสมาชิกผู้มุ่งหวังท่านนั้นไม่สนใจเข้าร่วมกับสโมสรที่แนะนำไป

ภาคพบว่าสมาชิกผู้มุ่งหวังท่านนั้นไม่สนใจเข้าร่วมกับโรตารี

ภาคส่งข้อมูลคืนกลับไปยังโรตารีสากล (เนื่องจากไม่สามารถดำเนินการนำบุคคลนั้นมาเป็นสมาชิกของ สโมสรใด ๆ ในภาคได้)

### PART3 :

## วิธีใช้งานระบบ ONLINE นำสมาชิกผู้มุ่งหวังสู่สโมสร ในระดับสโมสร

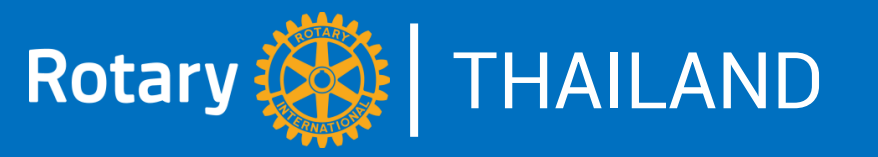

### ลำดับการดำเนินการเมื่อสโมสร ได้รับข้อมูลจากระบบฯ (จากภาค)

### 1. จนท.สโมสร (CLUB OFFICERS) ที่ได้รับการเพิ่มชื่อแล้ว จะได้รับอีเมล

### แจ้งเตือน และแต่ละคนจะสามารถเข้าไปจัดการระบบฯได้ตามสิทธิ์ที่มี

#### THAILAND Rotary 🎎 ้เจ้าหน้าที่สโมสร: สามารถเข้าไปจัดการระบบฯได้อย่างไรบ้าง ตำแหน่ง ได้รับอีเมล สามารถเข้าไป สามารถเข้าไปดู (ที่ได้รายงานต่อ RI) จัดการข้อมูลได้ แจ้งเตือน รายงานได้ นายกสโมสร Х Х Х ประธานสมาชิกภาพ Х Χ Х เลขานุการสโมสร Х Х Х เลขานุการบริหารสโมสร Х Х Х จนท.สโมสรท่านอื่น ในปีโรตารีปัจจุบัน Х Х ผู้ช่วยผู้ว่าการภาคที่ดูแลสโมสรนั้นๆ Х Х จนท.สโมสรท่านอื่น ในปีโรตารีถัดไป Х จนท.สโมสรท่านอื่น ในปีโรตารีที่เพิ่งผ่านพ้น Х

## ตัวอย่างอีเมลแจ้งเตือนเมื่อภาค ได้มอบหมายให้สโมสรเป็นผู้ติดต่อสมาชิกผู้มุ่งหวัง โดยส่งมาที่เจ้าหน้าที่สโมสรที่ได้รับการรายงานชื่อผ่าน My Rotary

New message

#### ☐ Mark all as read <sup>5</sup> Undo

μł

#### Favorites

#### Sent Items

### Drafts

Archive

#### Add favorite

| $\sim$ | Folders |  |
|--------|---------|--|
| A      | Inbox   |  |

|                  | IIIBOX        |
|------------------|---------------|
| $\bigcirc$       | Junk Email    |
| Ø                | Drafts        |
| $\triangleright$ | Sent Items    |
| $\sim$           | Deleted Items |

2654

69

180

241

| <br>Upgrade to Office 365 with |
|--------------------------------|
| premium Outlook features       |

|   | $\bigcirc$ | 🖆 Focused 🛛 🖾 Other            |   |                                                                                                    | Filter       |
|---|------------|--------------------------------|---|----------------------------------------------------------------------------------------------------|--------------|
|   | RS         | Rotary International Support   |   | Rotary membership lead for your club Rotary membership lead for your c                                          | 2:52 PM      |
|   |            | George P                       |   | RE: Rotary Global Grant GG2098593: Application approved Dear Cathleen,                                          | 12:59 PM     |
|   |            | Yesterday                      |   |                                                                                                    |              |
|   | C          | Cathleen.Evans@rotary.org      |   | Rotary Global Grant GG2098593: Application approved Dear Rotarians: Co                                          | Wed 10:02 PM |
|   | КС         | kortee ck                      |   | Re: ZOOM MEETING ได้รับแล้วครับ ขอบคุณครับ กมลศักดิ์ On Wednesday, Ap                                           | Wed 7:08 PM  |
|   | s          | Sales, The Heritage Chiang Rai |   | The Heritage Chiang Rai Hotel Dear Value customer, We hope the virus sit                                        | Wed 5:08 PM  |
|   |            | March                          |   |                                                                                                    |              |
|   | CA         | Carol Acosta                   |   | Re: I'm devastated, yet relieved You certainly have the right to day I did the                                  | Mon 7:22 PM  |
|   | CA         | Carol Acosta                   | 5 | I'm devastated, yet relieved It became obvious that my female dog, Namta                                        | Sat 3/28     |
|   |            | George P                       |   | RE: I've got a new job! There are almost 4000 cases of covid-19 infection in                                    | Sat 3/28     |
|   |            | George P                       |   | RE: I've got a new job! EXCELENTE ! Been there and done that! Sent from                                         | Sat 3/28     |
| > | CA         | Carol Acosta                   |   | Re: I've got a new job! On Sat, Mar 28, 2020 at 11:34 AM Bill Taylor <bill@s< td=""><td>Sat 3/28</td></bill@s<> | Sat 3/28     |
|   |            |                                |   |                                                                                                    |              |

Ps

| ←<br>            | Mail - Apisak Jompong<br>C   Apps  Mail - song  Outlook | outlook ><br>outlook.li<br>bad@m | <ul> <li>Club Administration   My Rotary ×  </li> <li>ve.comในอีเมลจะบอ</li> <li>Facebook &lt; Google Drive Voic b</li> <li>Searclia ะและแนะน้ำวิส์</li> </ul> | กข้อมูลคร่าว ๆ ของสมาชิกผู้ม<br>รีการดำเนินการของสโมสรในข                                                                                                    | งหวังท่านนั้น<br>ในตอนต่อไป | - □ ×<br>. ⊕ Q ☆ G a :<br>K ⓒ Rotary3360APPS *<br>S ▷ ⊘ ? - 4 € |
|------------------|---------------------------------------------------------|----------------------------------|----------------------------------------------------------------------------------------------------|----------------------------------------------------------------------------------------------------|-----------------------------|-----------------------------------------------------------------|
| =                | New message                                             |                                  | S Reply   🗸 💼 Delete 🖃 Archive 🛇 Junk                                                                                                    | ✓ ♦ Sweep 	 Move to ✓ 	 Categorize ✓ 	 Snooze ✓ ···                                                                                                    | ↑ ↓ X                       |                                                                 |
| $\sim$           | Favorites                                               |                                  | Rotary membership lead for your club                                                                                                    |                                                                                                    |                             |                                                                 |
| $\triangleright$ | Sent Items                                              |                                  |                                                                                                    | Rotary membership lead for your club                                                                                                    | A                           |                                                                 |
| Ø                | Drafts                                                  | 180                              |                                                                                                    |                                                                                                    |                             |                                                                 |
| Ē                | Archive<br>Add favorite                                 |                                  |                                                                                                    | To: Club president Club secretary<br>Club membership chair<br>Club executive secretary<br>Club email address (if applicable)                                                                                                    |                             |                                                                 |
| ~                | Folders                                                 | 2653                             |                                                                                                    | Cc: Assistant governor (you are copied on the club notification after the lead was assigned to<br>a club in your club group territory, access information through your district's Manage<br>Membership Leads page)                                                                 |                             |                                                                 |
| $\odot$          | Junk Email                                              | 69                               |                                                                                                    | Dear Club Officer,                                                                                                    |                             |                                                                 |
| ⊘<br>A           | Drafts<br>Sent Items                                    | 180                              |                                                                                                    | You have a new membership lead! The following person expressed interest in Rotary, and district leaders screened the information and assigned the lead to your club:                                                                                                    |                             |                                                                 |
| ~                | Deleted Items                                           | 241                              |                                                                                                    | Maneeyok Suriyavarman; เชียงราย, เชียงราย, Thailand                                                                                                    |                             |                                                                 |
|                  | Booking for Flight                                      |                                  |                                                                                                    | First, find contact information and learn more about this candidate.                                                                                                    |                             |                                                                 |
|                  | ROTARY 2011-2012                                        |                                  |                                                                                                    | Next, talk with other club leaders to decide who will contact and update the status of this<br>lead. <i>That person</i> should follow these steps:                                                                                                    |                             |                                                                 |
|                  | Scholarship 17-18                                       |                                  |                                                                                                    |                                                                                                    |                             |                                                                 |
|                  | Archive                                                 |                                  |                                                                                                    | <ol> <li>Contact the candidate. Ask about the prospect's interests and availability. For tips, see<br/><u>Creating a Positive Experience for Prospective Members</u>.</li> <li>Invite the candidate to a club meeting, social event, or service project and get to know</li> </ol> |                             |                                                                 |
| ſ,               | Notes                                                   | 1                                |                                                                                                    | them better. Answer any questions they have.<br>3. Update the candidate's status. Indicate the actions taken (follow the steps in <u>How to</u>                                                                                                    |                             |                                                                 |
| $\circledast$    | Upgrade to Office 365 with<br>premium Outlook features  | 5<br>h<br>5                      |                                                                                                    | If the candidate is a good fit, add the new member to your club record by updating their                                                                                                    |                             |                                                                 |
|                  | tit e <sup>e</sup> 0                                    | ~                                |                                                                                                    | status on the <u>Manage Membership Leads page</u> to "Club admitted candidate."                                                                                                    | - 0                         | >                                                               |
| E                | $\mathcal P$ Type here to                               | o search                         | 🛱 🗘                                                                                                    | 💬 🧿 😑 🛤 🙆 🔹 💌 😒 📰                                                                                                    | C                           | . 🖮 🦟 ปา) ใหย 3:00 PM<br>4/2/2020 📆                             |

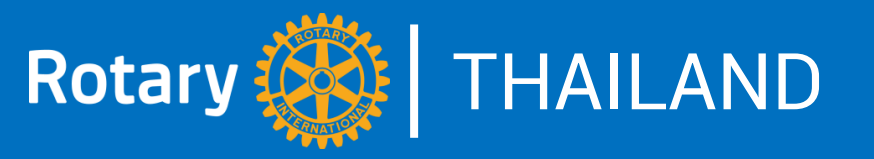

### ลำดับการดำเนินการเมื่อสโมสร ได้รับข้อมูลจากระบบฯ (จากภาค)

1. จนท.สโมสร (CLUB OFFICERS) ที่ได้รับการเพิ่มชื่อแล้ว จะได้รับอีเมล

แจ้งเตือน และแต่ละคนจะสามารถเข้าไปจัดการระบบฯได้ตามสิทธิ์ที่มี

2. จนท.สโมสร (CLUB OFFICERS) ที่มีสิทธิ์เข้าไปจัดการข้อมูล ไปยังหน้า

MEMBERSHIP LEADS ของสโมสรเพื่อดำเนินการต่อ โดยโทรหรืออีเมลไป

้แนะนำสโมสร จากนั้นนัดพบปะและเชิญมาร่วมประชุมหรือร่วมกิจกรรม

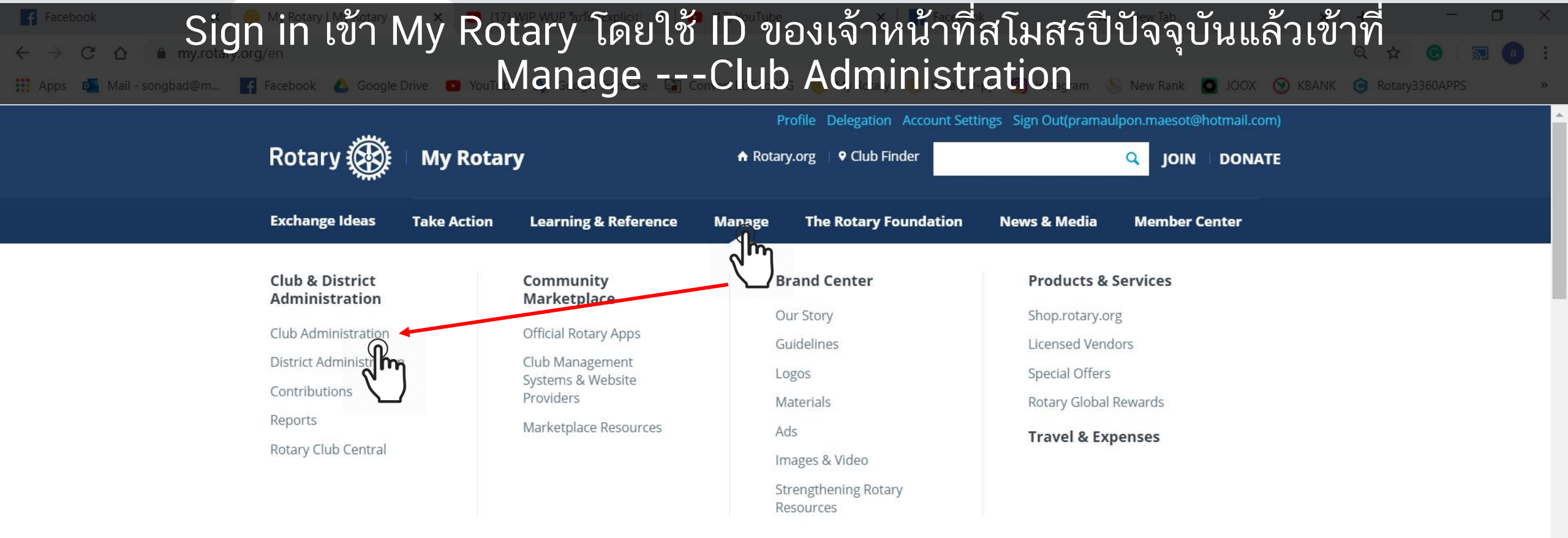

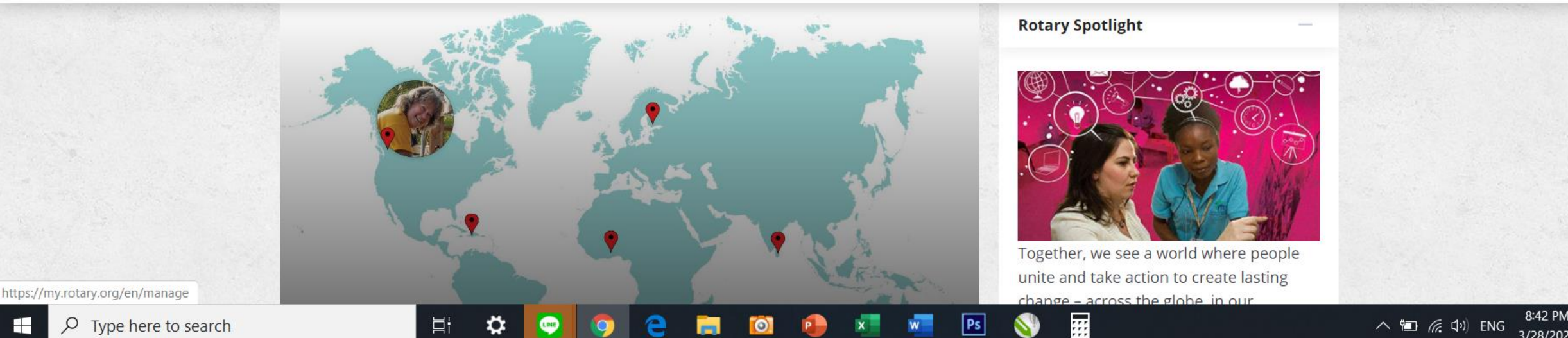

へ 🗐 🬈 🕼 ENG 3/28/2020 ูดในส่วนของ Club & Member Data --- Manage Membership Leads

### Apps Mail - songbad@m... มี Facebook 🍐 Google Drive 🕒 YouTube คลิกที่มี View or Manage leads.

#### **Club & Member Data**

#### 🖈 Update Member Data

Report membership changes within 30 days, no later than 1 January or 1 July, to ensure your club invoice reflects the latest information. Record new member sponsors.

Add, edit, or remove members | Add, edit, remove club officers | Record a new member sponsor

#### 🕸 Update Club Data

Provide club contact information and choose club management providers.

Update meeting details | Update mailing address and contact information | Designate a club management vendor

#### 🛱 Manage Membership Leads

Review your online membership leads for prospective, referred, and relocating or returning members. Then assign and track your candidates through the membership process – from inquiry to induction.

View or manage leads | About the membership leads program

#### Rotaract

#### 🗘 Update Member Data

Update Rotaract membership and officer information.

₫i

Add, edit, or remove Rotaract member | Add, edit, or remove Rotaract club officers

#### 🕸 Update Club Data

Keep information on club contact, meeting details, and connections preferences up to date. **Update data** 

Click 🛱 to add links and 🖈 to remove links.

## Club Invoice Club invoice | Daily club balance report | Edit invoice preferences | About the club invoice | Rotary exchange rates

Update Member Data
 Add, edit, or remove members |
 Add, edit, remove club officers |
 Record a new member sponsor

#### FAQ & Help

Learn how to create a MyRotary account, pay your invoice, update club officers, and more.

Frequently Asked Questions Club & District Administration

- Club Invoice
- Paul Harris Society (PDF)
- RI Payment Guidelines (PDF)

Rotary.org

Rotary Grants Travel Insurance (PDF) Satellite Club (PDF)

Help

Ps

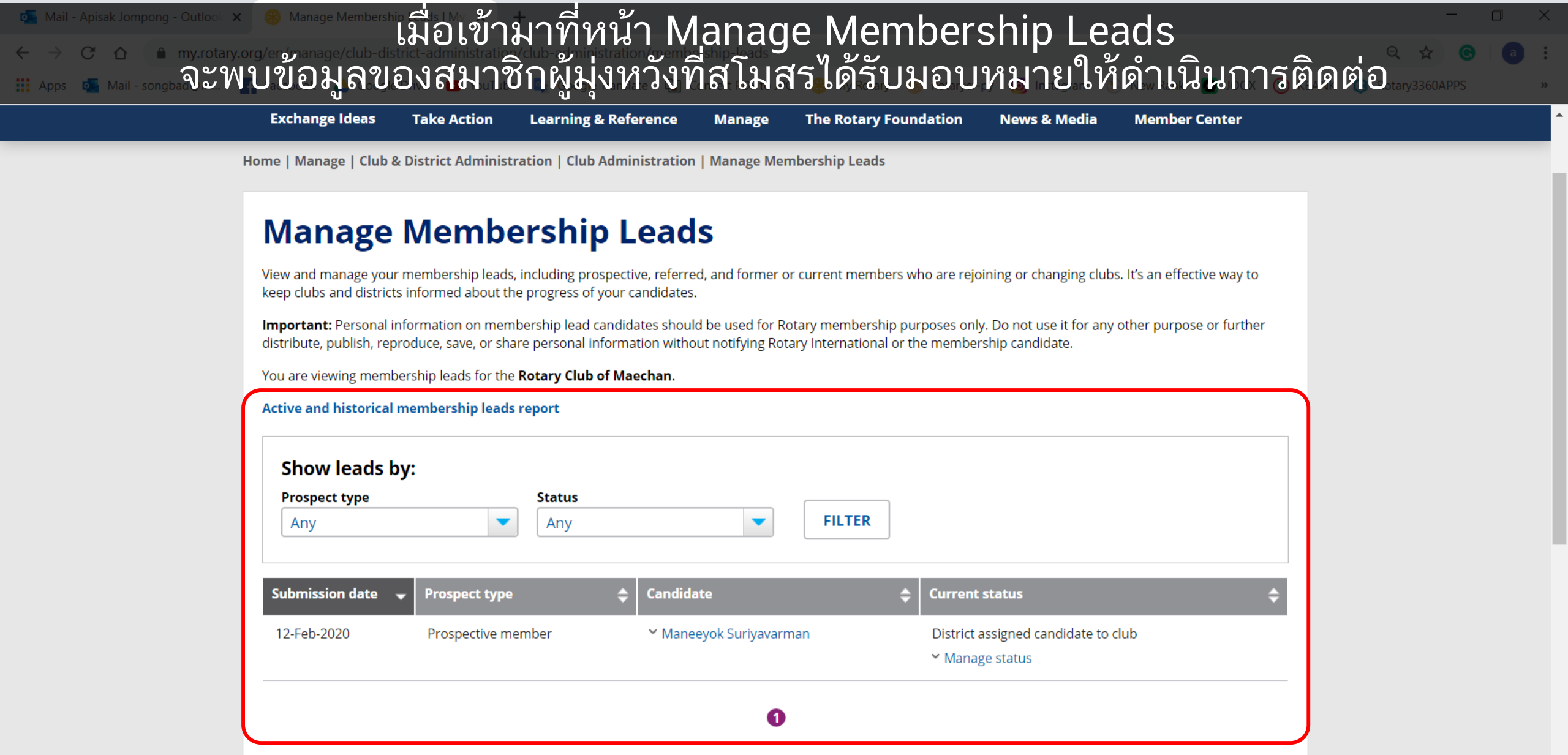

Ps

Цł

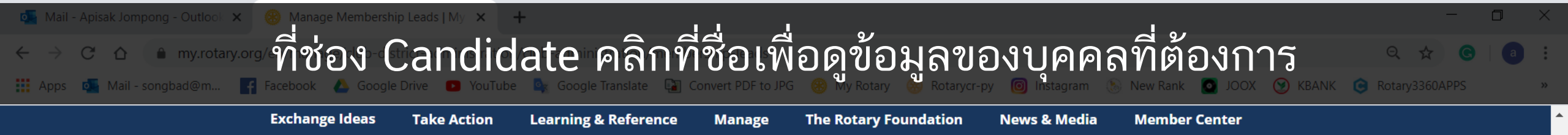

Home | Manage | Club & District Administration | Club Administration | Manage Membership Leads

### **Manage Membership Leads**

View and manage your membership leads, including prospective, referred, and former or current members who are rejoining or changing clubs. It's an effective way to keep clubs and districts informed about the progress of your candidates.

**Important:** Personal information on membership lead candidates should be used for Rotary membership purposes only. Do not use it for any other purpose or further distribute, publish, reproduce, save, or share personal information without notifying Rotary International or the membership candidate.

You are viewing membership leads for the Rotary Club of Maechan.

#### Active and historical membership leads report

Ľ

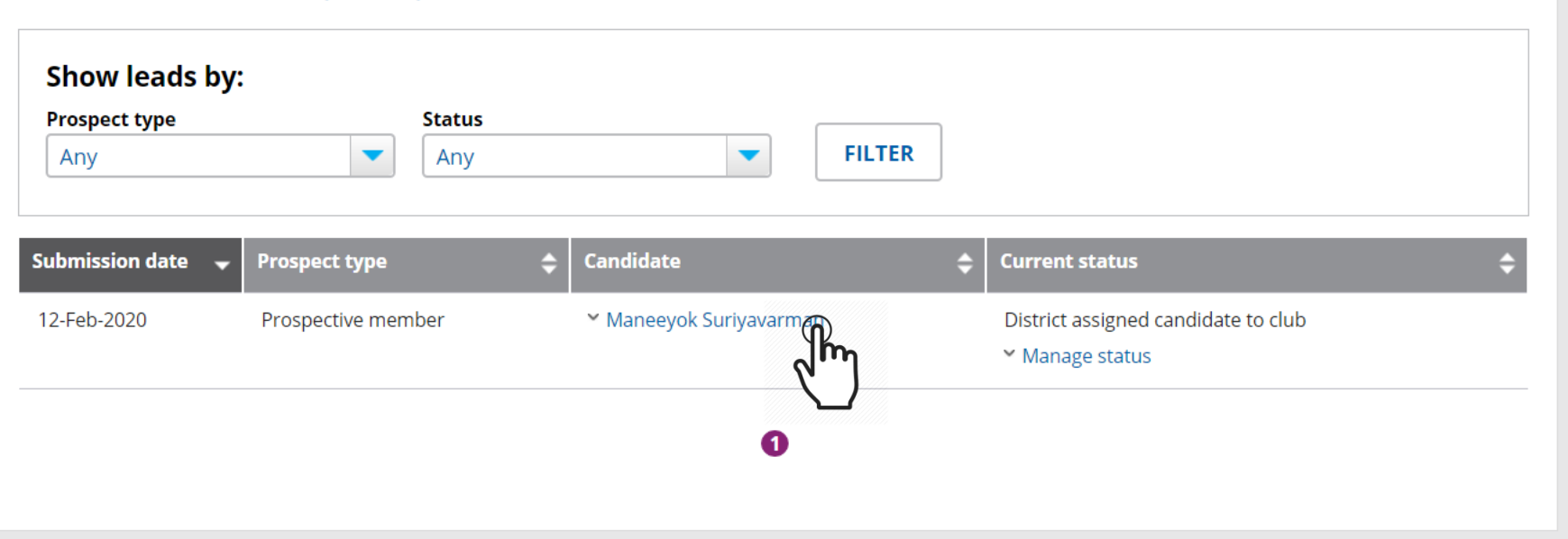

Ps

### จะแสดงข้อมูลสำคัญต่าง ๆ เพื่อสโมสรจะได้ใช้เป็นข้อมูลในการติดต่อบุคคลนั้น ๆ

| Submission date 🛛 🔫 | Prospect type      | 🖨 Can       | lidate               | 🗢 Current          | status                               |                      | ¢           |
|---------------------|--------------------|-------------|----------------------|--------------------|--------------------------------------|----------------------|-------------|
| 12-Feb-2020         | Prospective member | ^ M         | aneeyok Suriyavarman | District<br>Ƴ Mana | assigned candidate to c<br>ge status | lub                  |             |
| Prospective mem     | ber                |             |                      |                    |                                      |                      |             |
| First name          |                    | Club meet   | ing location         | Rota               | y ID                                 |                      |             |
| Maneeyok            |                    | เชียงราย, เ | ชียงราย, Thailand    | 1080               | 6633                                 |                      |             |
| Last name           |                    |             |                      |                    | $\mathbf{i}$                         |                      |             |
| Suriyavarman        |                    |             |                      |                    |                                      |                      |             |
| Email               |                    |             |                      |                    |                                      |                      |             |
| Business            | il com             |             |                      |                    |                                      | จะเหนวา              | RI          |
| Папееуок.vivo@gma   | in.com             |             |                      |                    |                                      | ุ หมายเลข            | ปสม         |
| Profession          |                    | ล           | א<br>ממ מ ש          | ۲                  |                                      | สบาชิกผ้า            | 9 1.99      |
| teacher             |                    | ในกร        | ณน สมาชกผู           | มุ่งหวง            |                                      | មាសា ហោស្ត្<br>ខ្លួំ | . ง<br>ชุงห |
| Gender              |                    | ไม่ได้      | ให้ข้อมุลติดต่       | ลทาง               |                                      | ี แล้ว ขันต          | <b>โ</b> อไ |
| Female              |                    |             | ้ ๙ ๙ ๙              | 0/110              |                                      | ชื่อเข้าสโ           | ้แสฯ        |
| Language            |                    | ี เทรศ      | พท สเมสรจง           | เสามารถ            |                                      | 00601616             | 0161        |
| English             |                    | ติดต่อ      | าผ่านทางอีเม         | ลเท่านั้น          |                                      | ี เลย หาก            | การ         |
|                     |                    |             |                      |                    |                                      | าไระสาเด             | วาเ         |
|                     |                    |             | 0                    |                    |                                      |                      | 0 101       |

Ps

3:46 PN

4/2/2020

🔨 🔚 🌈 ปีก) ไหย

 $\mathcal{P}$  Type here to search μļ

## April April April April April April April A April A Apri

| Submission date 🛛 👻         | Prospect type 🗢 🗢                   | Candidate               | 🗢 🛛 Current st                             | atus                                      | <b>÷</b>       |
|-----------------------------|-------------------------------------|-------------------------|--------------------------------------------|-------------------------------------------|----------------|
| 12-Feb-2020                 | Prospective member                  | ✓ Maneeyok Suriyavarman | District ass<br>^ Manage                   | signed candidate to club                  |                |
| Current status              |                                     |                         |                                            |                                           |                |
| District assigned can       | ididate to club                     |                         |                                            |                                           |                |
| Feedback                    |                                     |                         |                                            |                                           |                |
| Change status *             |                                     |                         |                                            |                                           |                |
| - Select -                  |                                     |                         |                                            |                                           |                |
|                             |                                     |                         |                                            |                                           |                |
| - Select -                  |                                     |                         |                                            |                                           |                |
| Club reviewed ir            | nquiry                              |                         | เมื่อได้มีการเ                             | ลำเบินการจะมีประวัติ                      | ของการ         |
| Club contacted o            | candidate                           | //                      |                                            | ア11070701110 100110 80 871<br><u> </u> タリ | ບບ ທີ່ 1 ອີ    |
| Club assigned ca<br>officer | andidate to club                    |                         | ดาเนนการต <sup>.</sup><br>เริ่มตั้งแต่ที่ภ | าง ๆ ของสมาชกผูมุง<br>าคได้รับข้อมูลจาก R | หวงทานนน ๆ<br> |
|                             |                                     |                         |                                            |                                           |                |
| Status History              |                                     |                         |                                            |                                           |                |
| Date                        | Status                              | District/Club           | Feedback                                   |                                           |                |
| 2-Apr-2020                  | District assigned candidate to club | Maechan                 |                                            |                                           |                |
| 12-Feb-2020                 | Auto assigned to district           |                         |                                            |                                           |                |

Ps

μł

### คำอธิบายสถานะต่าง ๆ ที่สโมสรสามารถเลือกดำเนินการกับสมาชิกผู้มุ่งหวัง

### Club reviewed inquiry

Club contacted candidate

Club assigned candidate to club officer

Club assigned candidate to youth program

Candidate attended club meeting

Club proposed candidate for membership

Club admitted candidate

Club rejected inquiry

Club determined candidate not interested in Rotary

Candidate sent back to district for reassignment

สโมสรได้เปิดดูรายละเอียดของสมาชิกผู้มุ่งหวังแล้ว

สโมสรได้ทำการติดต่อสมาชิกผู้มุ่งหวังแล้ว

สโมสรได้มอบหมายให้เจ้าหน้าที่สโมสรท่านใดเป็นผู้ดำเนินการติดต่อ (อาจจะเป็นประธานสมาชิกภาพ)

สโมสรได้ส่งข้อมูลบุคคลนั้นไปยังโปรแกรมสำหรับเยาวชน (กรณีที่มีความเหมาะสมกว่าด้านอายุ)

สมาชิกผู้มุ่งหวังได้ร่วมการประชุมของสโมสร

สโมสรได้เชิญสมาชิกผู้มุ่งหวังท่านนั้นเป็นสมาชิกสโมสร

สมาชิกผู้มุ่งหวังท่านนั้น ๆ ได้รับการเพิ่มเข้าเป็นสมาชิกสโมสรแล้ว

สโมสรขอปฏิเสธสมาชิกผู้มุ่งหวังท่านนั้น ๆ (อาจจะด้วยเหตุผลบางประการ)

สโมสรพบว่าสมาชิกผู้มุ่งหวังท่านนั้นไม่สนใจเข้าร่วมกับสโมสร

สโมสรส่งข้อมูลคืนกลับไปยังภาค โดยภาคอาจจะส่งข้อมูลให้สโมสรอื่น หรือดำเนินการอย่างอื่นอย่างใด

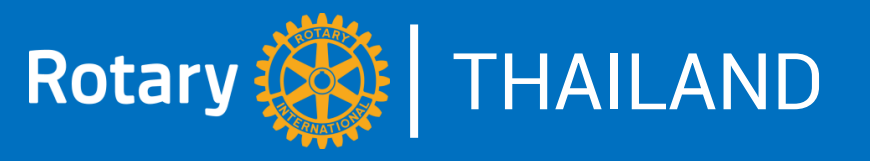

ข้อจำกัดและปัญหาต่าง ๆ ของระบบ online นำสมาชิกผู้มุ่งหวังสู่สโมสร

1. ระบบยังไม่รองรับภาษาไทย ดังนั้น สมาชิกผู้มุ่งหวังที่เข้ามาจึงมักจะเป็น ชาวต่างชาติ ทำให้หาสโมสรที่จะสามารถไปติดต่อได้ยากตามไปด้วย 2. การใช้งานระบบที่เป็นภาษาอังกฤษ ทำให้บางสโมสรเข้าไปใช้งานได้ยาก 3. ส่วนใหญ่ (จากข้อมูลของ RI) ภาคและสโมสรไม่ได้ให้ความสำคัญในการ ติดต่อกับสมาชิกผู้มุ่งหวังที่ได้รับข้อมูลมา และส่งผลให้เขาเหล่านั้น รู้สึก ไม่ได้รับความสนใจ และส่วนใหญ่เลิกให้ความสนใจต่อโรตารีอีกต่อไป

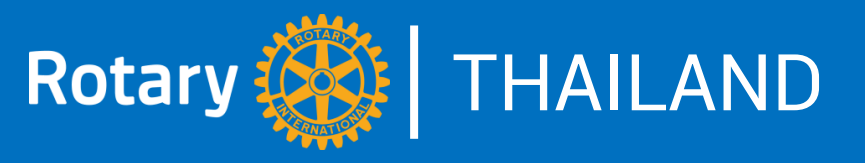

### เราจะช่วยกันทำให้ระบบนี้มีประโยชน์มากขึ้นได้อย่างไร?

- ภาคและสโมสรต้องเข้าไปดำเนินการข้อมูลสมาชิกผู้มุ่งหวังที่ได้รับมา (ทั้งเก่าและใหม่) โดยดำเนินการให้เสร็จสิ้น ไม่ว่าจะสำเร็จหรือไม่
- 2. ประชาสัมพันธ์ให้ สมาชิกในภาค สมาชิกในสโมสร บุคคลภายนอกทราบ
- 3. กำหนดแผนงานเกี่ยวกับระบบ ONLINE นำสมาชิกผู้มุ่งหวังสู่สโมสร
- 4. สโมสรแจ้งให้ภาคทราบว่ามีความพร้อมในการตอบสนองต่อระบบนี้
- 5. ประชาสัมพันธ์ช่องทางของระบบคือ rotary.org/join
  - ในโครงการและกิจกรรมของสโมสร รวมทั้งสื่อประชาสัมพันธ์ต่าง ๆ

## PART4 : ทางเลือกของโรตารีประเทศไทย ระบบ ONLINE นำสมาชิกผู้มุ่งหวังสู่สโมสรของไทย

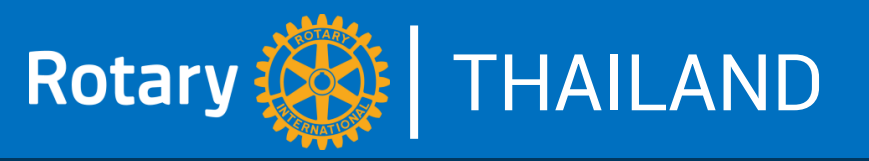

ระบบ online นำสมาชิกผู้มุ่งหวังสู่สโมสรของโรตารีไทย คือระบบที่จะนำบุคคลที่สนใจมาสู่สโมสรโรตารี จัดทำโดยศูนย์โรตารี ในประเทศไทย โดยใช้เว็บไซต์ของศูนย์โรตารี www.rotarythailand.org เป็น ช่องทาง โดยเมื่อบุคคลที่สนใจโรตารีเข้าไปยังเว็บไซต์ของศูนย์โรตารีในประเทศ ้ไทยแล้วคลิกที่ ร่วมกับโรตารี จะนำไปยังหน้าพื้นฐานของโรตารี โดย หากบุคคลนั้นมีความสนใจจะร่วมเป็นสมาชิกโรตารีให้คลิกที่ สนใจร่วมเป็นสมาชิก จะนำไปหน้าที่ให้กรอกข้อมูลในระบบเช่น ชื่อ ที่อยู่ อายุ อาชีพ วันเวลาที่สะดวกจะ ร่วมประชุม ฯลฯ แล้วส่งข้อมูล (<mark>SUBMIT</mark>) จากนั้นเจ้าหน้าที่ของศูนย์โรตารี จะวิเคราะห์ข้อมูลที่ได้รับแล้วส่งต่อไปยังภาคที่เหมาะสม แบบเดียวกับระบบของ RI

へ 回 🬈 🕩) ENG

"ขอเชิญสโมสรส่งกิจกรรมและรูปภาพ 1-2 รูปเข้ามาที่เราจะคัด เลือกทำรูปภาพ People of Action และ Together, We Save Lives"

ตนและผู้อื่นตามคำแนะนำของสาธารณสุข

้ จึงขอเรียนมาเพื่อโปรดช่วยกันพิจารณาการร่วมมือในการควบคุมโรค Covid 19 ครั้งนี้ด้วย

Ľ

ด้วยไมตรีจิตแห่งโรตารี เสาวลักษณ์ รัตนวิชช์ ประธานคณะกรรมการบริหารศูนย์โรตารีในประเทศไทย

การเอาชนะโรคภัยนี้ได้ เรารณรงค์โรคร้ายโปลิโอกันมาได้ทั่วโลกแล้ว ครั้งนี้คงไม่เหลือบ่าฝ่าแรงพวกเราไปได้ เพียงช่วยกันปรับตนให้มีวินัย และร่วมมือกันรักษาระวัง

แพร่เชื้อโรค โดยงดการประชุม การจัดกิจกรรมสัมมนา จัดงานเลี้ยงสังสรรค์ การชุมนุมในกิจกรรมต่างๆ ในระยะแพร่ระบาด การควบคุมใน ระยะ 2-3 อาทิตย์นี้อาจช่วยลดการแพร่การระบาดโรคได้ระดับหนึ่ง ซึ่งสาธารณสุขต้องการควบคุมโรคให้ได้ก่อนเข้าสู่เดือนพฤษภาคมที่ฝนจะ ตกและควบคุมโรคได้ลำบากยิ่ง ท่านประธานโรตารีสากลได้ส่งสารถึงมวลมิตรโรแทเรียนทั่วโลก ให้ความร่วมมือกับสาธารณสุขในท้องถิ่นใน

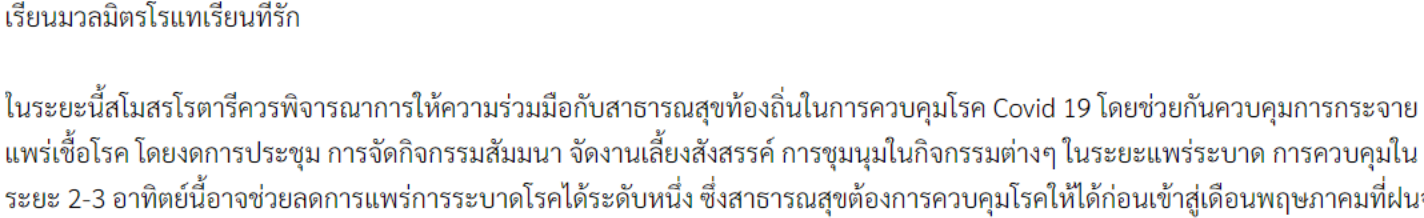

### สารจากประธานศูนย์โรตารีในประเทศไทย

โรตารีในประเทศไทย

18 มีนาคม 2563

Type here to search

เมน

เรียนมวลมิตรโรแทเรียนที่รัก

หน้าแรก

Rotary

Centre in Thailand ศูนย์โรตารีในประเทศไทย

นิตยสาร เอกสาร/คู่มือ ผู้แทนดูแลการเงิน

เข้าเว็บไซต์ของศูนย์โรตารีที่ www.rotarythailand.org

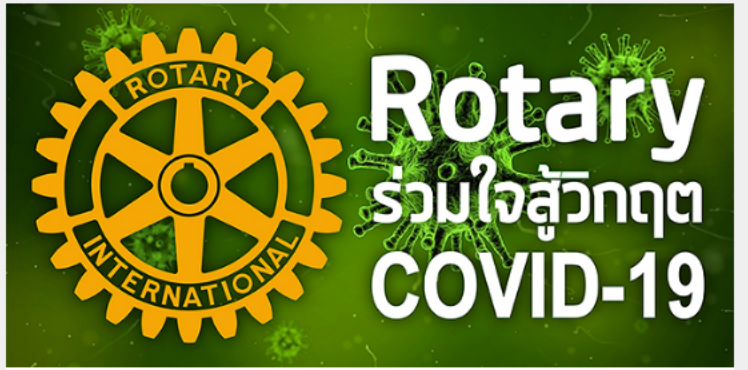

"ช่วง KOVID-19 ระบาด มีการรณรงค์ให้อยู่บ้านเพื่อความ ปลอดภัย หลายองค์กรให้เจ้าหน้าที่หยุดเพื่อทำงานที่บ้าน การ ประชุมของสโมสรโรตารีเปลี่ยนเป็นระบบออนไลน์โดยใช้ App ต่างๆ กัน แต่โรแทเรียนมิได้หยุดกิจกรรมบำเพ็ญประโยชน์ สโมสร มากมายทั่วประเทศช่วยจัดหา / จัดทำทั้งหน้ากากอนามัย เจลล้าง มือ ฯลฯ จัดซื้ออุปกรณ์ที่จำเป็นสำหรับชุมชน สำหรับโรงพยาบาล เป็นกิจกรรมที่ทำทั้งในและนอกชุมชนท้องถิ่น เกิดผลกระทบในวง กว้าง เพราะโรแทเรียนคือ People of Action"

### f (1) Facebo X f Kanteera 7 X < Apps 🚺 Mail - songbad@m..

60 วัน นับจาาวันที่ RI ส่งใบแจ้งหนี้มาให้สโมสร กำสโมสรได้รับใบเดือนครั้งที่ 2 (60-day reminder) นั่นผมายความว่า สโมสรนั้นผมดสิทธิได้รับ Citation ใน ປີໂຣຕາຣີໍ່ ເັ້ນແລ້ວ

ดเรื่องทั้งหมด

μł

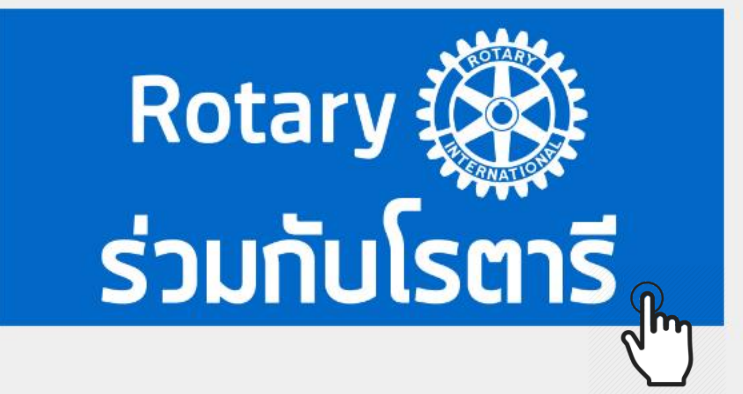

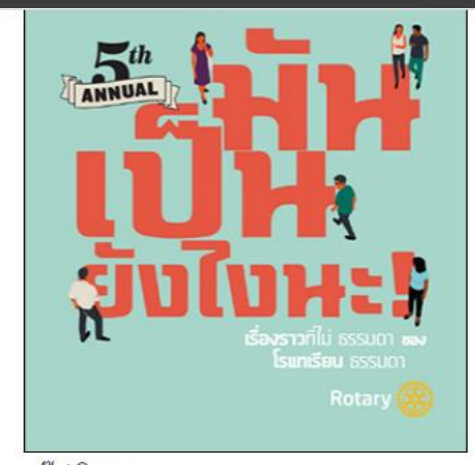

สกัปพิเศษ » "เรื่องราวที่ไม่ธรรมดาของโรแทเรียนธรรมดา" คลิ้กเพื่ออ่าน ดาวน์โหลดนิตยสาร

้อ่านนิตยสารฉบับย้อนหลัง

Ps

| 3350              | 3,019 (2,821)          | 116 (113) |
|-------------------|------------------------|-----------|
| 3360              | 1,407 (1,370)          | 67 (67)   |
| Total             | 8,344 (7,919)          | 352 (348) |
| (ในวงเล็บข้อมูล ณ | วันที่ 1 กรกฎาคม 2562) |           |

้อัตราแลกเปลี่ยนฯ เดือนเมษายน 33 บาทต่อ US\$1

### เพื่อนบ้านโรตารี

International

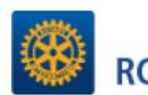

RC, Zone 6B RRFC, Zone 6B RPIC, Zone 6B

#### District

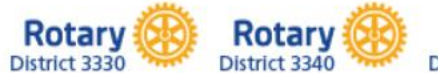

Rotary

🔨 📹 🌈 ปา) ไหย

2:24 PM

4/3/2020

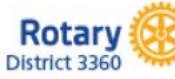

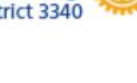

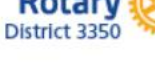

### Find us on Facebook

ศูนย์โรตารีในประเทศไทย | ภาค 3350 | ค้ยข่าว ชาวโรตารี | ภาค 3360

Ps

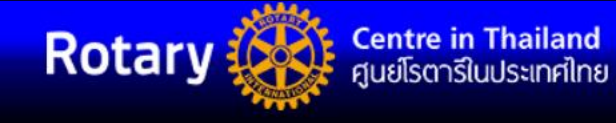

เมนู ห

หน้าแรก

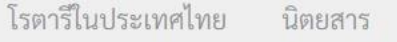

ผู้แทนดูแลการเงิน

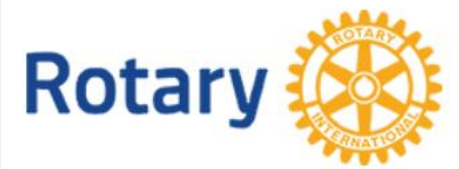

### Service Above Self - บริการเหนือตนเอง

### โรตารีคืออะไร

Type here to search

โรตารีคือ องค์กรของนักธุรกิจและวิชาชีพจากทั่วโลกซึ่งบำเพ็ญประโยชน์เพื่อเพื่อนมนุษย์ ส่งเสริมมาตรฐานจรรยาบรรณในทุกวิชาชีพ พร้อม ทั้งช่วยสร้างไมตรีจิตและสันติสุขในโลก

เอกสาร/ค่มือ

### วัตถุประสงค์ของโรตารีคือ

เพื่อสนับสนุนและส่งเสริมอุดมการณ์แห่งการบำเพ็ญประโยชน์ในการดำเนินกิจกรรมที่มีคุณค่าเป็นหลัก โดยเฉพาะอย่างยิ่งสนับสนุนและส่ง เสริม:

หนึ่ง เสริมสร้างความคุ้นเคยระหว่างสมาชิกเพื่อโอกาสในการบำเพ็ญประโยชน์

สอง ส่งเสริมมาตรฐานจรรยาบรรณในธุรกิจและวิชาชีพ การตระหนักในคุณค่าของอาชีพที่มีประโยชน์ทุกอาชีพ และความภาคภูมิใจในอาชีพ ของโรแทเรียนแต่ละคนที่จะใช้เป็นโอกาสในการบำเพ็ญประโยชน์แก่สังคม

สาม การใช้อุดมการณ์ในการบำเพ็ญประโยชน์ในชีวิตส่วนตัว ธุรกิจและชุมชนของโรแทเรียนแต่ละบุคคล

สี่ เพิ่มพูนความเข้าใจ ไมตรีจิตและสันติสุขระหว่างชาติ โดยผ่านมิตรภาพของผู้ที่มีธุรกิจและวิชาชีพทั่วโลก ซึ่งเชื่อมโยงกันในอุดมการณ์แห่ง

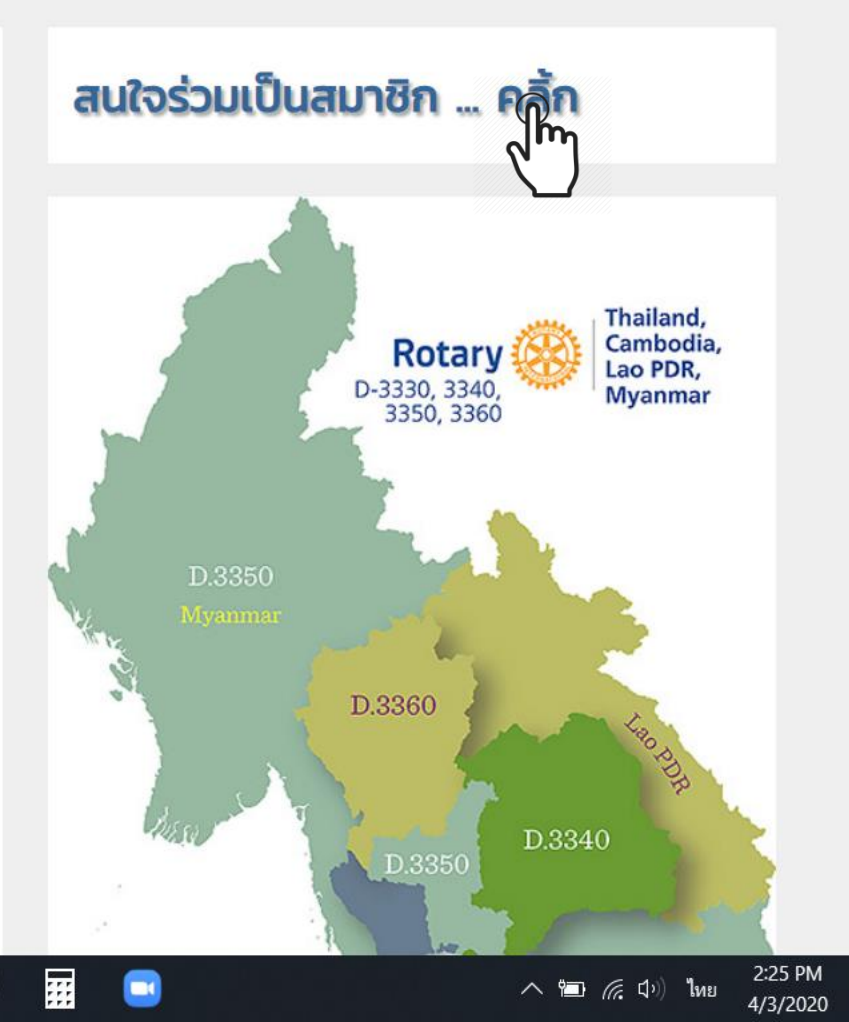

ระบบจะให้กรอกข้อมูลต่าง ๆ ที่จำเป็นต้องใช้เพื่อการดำเนินการในขั้นตอนต่อไป เมื่อใส่ข้อมูลครบถ้วนแล้วคลิกที่ SUBMIT เพื่อส่งข้อมูลให้เจ้าหน้าที่ศูนย์โรตารีฯ

Ps

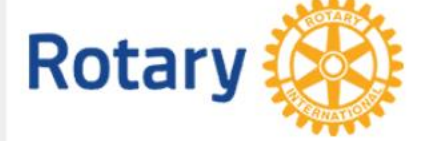

### ร่วมเป็นส่วนหนึ่งกับครอบครัวโรตารี

้โปรดกรอกข้อมูลด้านล่างนี้โดยละเอียด เราจะติดต่อกลับไปยังท่านโดยเร็ว

#### \* Required

ชื่อ \*

Your answer

อายุ \*

Your answer

อีเมล

.d ... +

Your answer

Ľ١

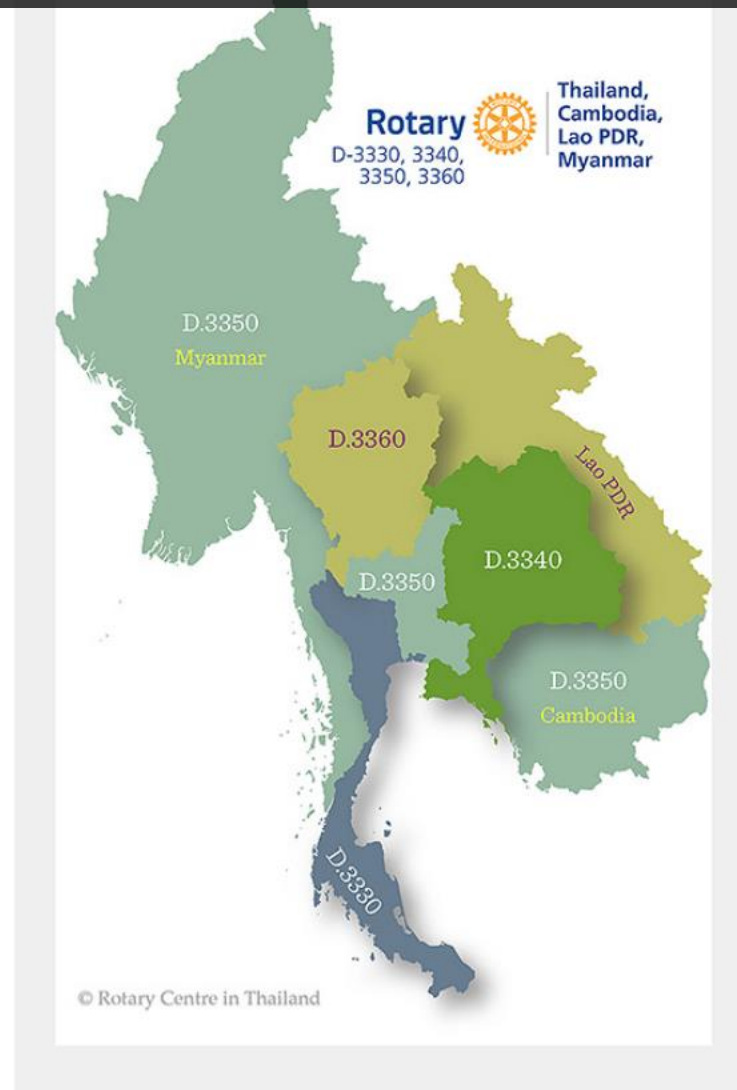

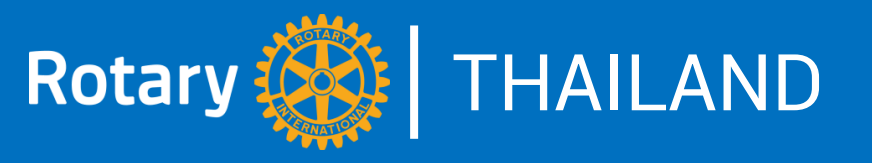

ช่วยกันทำระบบ online นำสมาชิกผู้มุ่งหวังสู่สโมสรของไทย ให้แพร่หลาย

- 1. ช่วยกันประชาสัมพันธ์ให้ภาคและสโมสรต่าง ๆ ในประเทศไทยทราบ
- หากภาคและสโมสรได้รับข้อมูลสมาชิกผู้มุ่งหวัง ควรดำเนินการตาม ขั้นตอนความเหมาะสมจนเสร็จสิ้นกระบวนการ
- 3. กำหนดแผนงานเกี่ยวกับระบบ ONLINE นำสมาชิกผู้มุ่งหวังสู่สโมสร
- 4. สโมสรแจ้งให้ภาคทราบว่ามีความพร้อมในการตอบสนองต่อระบบนี้
- 5. ประชาสัมพันธ์ช่องทางของระบบ rotarythailand.org/join
  - ในโครงการและกิจกรรมของสโมสร รวมทั้งสื่อประชาสัมพันธ์ต่าง ๆ

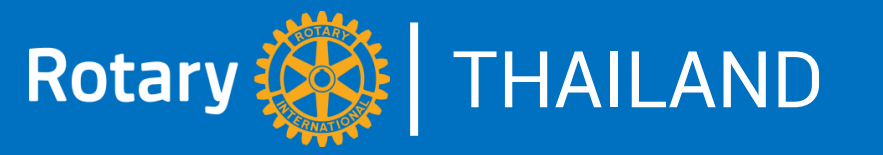

#